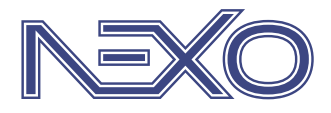

System firmy Nexwell przeznaczony do sterowania inteligentnym domem

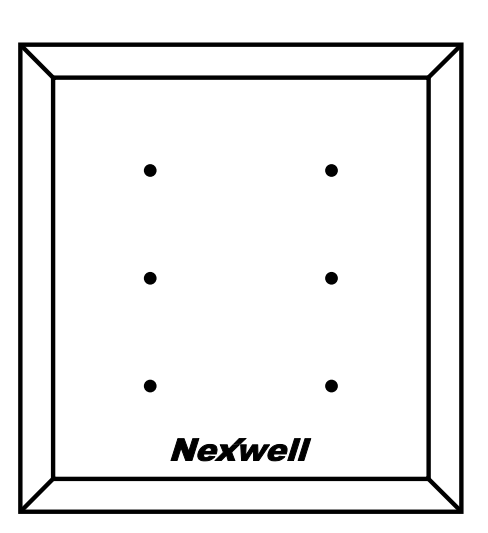

# NXW297.4 Wielofunkcyjny Przycisk Programowalny TUKAN WPP

Instrukcja instalatora wersja 2.0 | 2020

# SPIS TREŚCI

| 1. Zasady użytkowania                                                       | 3  |
|-----------------------------------------------------------------------------|----|
| 2. Opis ogólny                                                              | 4  |
| 2.1 Specyfikacja techniczna                                                 |    |
| 2.2 Funkcjonalność                                                          |    |
| 2.2 Pola dotykowe                                                           |    |
| 2.2 Podświetlenie                                                           |    |
| 2.3 Kolor frontu szklanego, ikony                                           |    |
| 3. Montaż                                                                   | 5  |
| 3.1 Montaż puszki w ścianie                                                 |    |
| 3.2 Montaż puszki w ścianie z płyt gipsowo-kartonowych i gipsowo-włóknowych |    |
| 4. Konfiguracja                                                             | 7  |
| 4.1 Dodawanie WPP do listy urządzeń                                         |    |
| 4.2 Konfiguracja funkcji WPP - Pola dotykowe                                |    |
| 4.3 Konfiguracja funkcji WPP - Termometr                                    |    |
| 4.4 Konfiguracja funkcji WPP - Termostat                                    |    |
| 5. Programowanie                                                            | 10 |
| 5.1 Przykład wykorzystania przycisku WPP do włączania oświetlenia           |    |
| 5.2.2 Sterowanie poprzez logikę                                             |    |
| 6. Informacje dodatkowe                                                     | 13 |

# 1. Zasady użytkowania

#### Dziękujemy za wybór urządzeń firmy Nexwell Engineering.

Autor dołożył wszelkich starań, aby informacje zawarte w dokumencie były aktualne i rzetelne, jednak nie może ponosić odpowiedzialności za nieprawidłowe wykorzystanie niniejszej instrukcji, w tym za zniszczenie bądź uszkodzenie sprzętu.

Wszelkie prawa do udostępnianych materiałów informacyjnych są zastrzeżone. Kopiowanie w celu rozpowszechniania fragmentów lub całości materiałów jest zabronione. Udostępnione materiały można kopiować zarówno we fragmentach, jak i w całości wyłącznie na użytek własny.

Aktualną wersję instrukcji można pobrać ze strony internetowej www.nexwell.eu

Ze względu na rozwój produktów producent zastrzega sobie prawo do zmian.

Wszelkie zapytania i wątpliwości dotyczące sposobu działania urządzeń Nexwell Engineering prosimy kierować na adres: biuro.techniczne@nexwell.eu

UWAGA! Przed przystąpieniem do montażu i serwisu należy wyłączyć zasilanie wszystkich obwodów podłączonych do modułu. Nieprawidłowe użytkowanie lub instalacja może spowodować POWAŻNE OBRAŻENIA, ŚMIERĆ i/lub USZKODZENIA MIENIA.

WAŻNE! Wszystkie obwody podłączone do pojedynczego modułu muszą być zasilone z pojedynczej fazy.

WAŻNE! Wszelkie prace związane z montażem urządzenia, w szczególności prace polegające na ingerencji w instalację elektryczną, może wykonywać tylko osoba posiadająca odpowiednie kwalifikacje lub uprawnienia.

WAŻNE! Nie należy przekraczać dopuszczalnej temperatury pracy urządzeń, która wynosi 45 oC. Urządzenie wykorzystuje konwekcję powietrza – należy upewnić się, że istnieje możliwość swobodnej wymiany powietrza przez otwory wentylacyjne. W przypadku występowania podwyższonej temperatury, należy zastosować system wymuszonej wymiany powietrza.

WAŻNE! Wykorzystywanie urządzenia niezgodne z instrukcją i/lub zasadami należytej staranności unieważnia gwarancję, a producent urządzenia, Nexwell Engineering, nie ponosi żadnej odpowiedzialności za szkody [majątkowe i niemajątkowe] będące wynikiem tych działań.

WAŻNE! W przypadku wykorzystania wyjść do sterowania obwodami dużej mocy [np. gniazd zasilających, mat grzewczych, itp.] należy stosować zewnętrzne przekaźniki i/lub styczniki mocy o parametrach dostosowanych do danego obciążenia.

WAŻNE! Należy przeprowadzać okresową konserwację systemu przynajmniej raz na 12 miesięcy lub przy każdej modyfikacji wprowadzanej do systemu. Konserwacja taka musi obejmować co najmniej wizualną i fizyczną weryfikację złącz i urządzeń w rozdzielnicy elektrycznej.

WAŻNE! Zaleca się stosować w rozdzielnicach zabezpieczenia przeciwpożarowe w postaci czujników dymu i temperatury. W efekcie zadziałania takiego zabezpieczenia powinno zostać odcięte zasilanie główne obiektu.

#### ODPOWIEDZIALNOŚĆ

Produkty Nexwell nie są przeznaczone do zastosowań w medycynie, przemyśle i w innych aplikacjach (w których awaria może być przyczyną zagrożenia życia ludzkiego lub katastrofy ekologicznej).

#### MIEJSCE MONTAŻU

Urządzenia mogą być instalowane tylko wewnątrz budynku. Produkty Nexwell należy instalować w miejscach, do których zapewniony jest dostęp bez potrzeby użycia specjalistycznego oprzyrządowania (np. sprzętu alpinistycznego) oraz w taki sposób, by ewentualny montaż lub demontaż nie skutkował stratami materialnymi (np. nie zamurowywać).

#### **OPAKOWANIE I UTYLIZACJA**

Produkty pakowane są w wykonane wyłącznie z naturalnych materiałów biodegradowalnych, przyjazne środowisku segregowalne opakowania kartonowe oraz niezbędną do ochrony urządzeń folię ESD.

Utylizacja zużytego sprzętu elektrycznego i elektronicznego (dotyczy Unii Europejskiej i innych krajów Europy z oddzielnymi systemami zbiórki) oraz Europejska Dyrektywa 2002/96/EC dotycząca Zużytych Elektrycznych i Elektronicznych Urządzeń (WEEE) zakłada zakaz pozbywania się zużytych urządzeń elektrycznych i elektronicznych razem z innymi odpadami jako śmieci komunalnych. Grozi za to kara grzywny. Zgodnie z prawem zużyte urządzenia muszą być osobno zbierane i sortowane. Przekreślony symbol "kosza" umieszczony na produkcie przypomina klientowi o obowiązku specjalnego sortowania. Konsumenci powinni kontaktować się z władzami lokalnymi lub sprzedawcą w celu uzyskania informacji dotyczących postępowania ze zużytymi urządzeniami elektrycznymi i elektronicznymi.

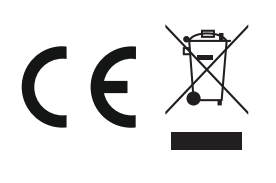

# 2. Opis ogólny

### 2.1 Specyfikacja techniczna

| Nr katalogowy                    | NXW297.4                                                                                                    |
|----------------------------------|----------------------------------------------------------------------------------------------------|
| Funkcjonalność<br>przycisku      | 6 przycisków/18 zdarzeń                                                                                                    |
| Pola dotykowe                    | sensoryczne                                                                                                    |
| Diody                            | 6 (sterowanie wewnętrzne lub systemowe)                                                                                                    |
| Głośnik                          | Tak (sterowanie wewnętrzne lub systemowe)                                                                                                    |
| Termometr                        | 1                                                                                                    |
| Termostat<br>(wyjście wirtualne) | 1                                                                                                    |
| Komunikacja                      | Magistrala TUKAN                                                                                                    |
| Zasilanie                        | 24VDC                                                                                                    |
| Pobór prądu                      | 60mA                                                                                                    |
| Wymiary<br>(szer./wys./gr.mm])   | Front (szkło) : 100 / 107 / 4;<br>Tył (obudowa): 90 / 134 / 22,5;<br>Puszka instalacyjna: 94 / 94 / 50;                                                                                                    |
| Montaż                           | Podtynkowy                                                                                                    |
| Puszka inst.                     | w kpl.;                                                                                                    |
| Front                            | Szkło                                                                                                    |
| Kolor szkła                      | Czarny / Biały (inny kolor na zamówienie)                                                                                                    |
| Inne                             | <ul> <li>Możliwość zdalnej aktualizacji oprogramo-<br/>wania</li> <li>Automatyczne przyciemnianie diod podczas<br/>nieużywania</li> <li>Możliwość wybrania ikon niestandardowych<br/>(dodatkowa opłata)</li> </ul> |
| Gwarancja:                       | 24 miesiące                                                                                                    |

#### 2.2 Funkcjonalność

Wielofunkcyjny przycisk programowalny (WPP) jest przyciskiem protokolarnym, który komunikuje się z systemem Nexo w oparciu o magistralę TUKAN. Umożliwia sterowanie dowolnymi zasobami/urządzeniami, zintegrowanymi z systemem. W praktyce oznacza to możliwość instalacji z dala od zasobów, które aktywuje.

#### 2.3 Pola dotykowe

Sześć dotykowych pól sensorycznych dających możliwość przypisania 3 różnych funkcji do każdego pola:

- kliknięcie (krótkie dotknięcie),
- przytrzymanie (z preselekcją czasu podczas konfiguracji),
- naciśnięcie/puszczenie (z preselekcją czasu podczas konfiguracji),

T<sub>KLIKNIĘCIE</sub> < T<sub>PRZYTRZYMANIE</sub> < T<sub>NACIŚNIĘCIE</sub>(STAN)

#### 2.4 Adresowanie

Przed podłączeniem należy urządzeniu nadać adres. Adresowanie odbywa się poprzez zmianę stanu przełączników umieszczonych na obudowie urządzenia (Przełącznik adresujący [1–5]). Należy w dokumentacji projektu zapisać adres modułu i jego przewidzianą lokalizację w budynku.

 $\Lambda$ 

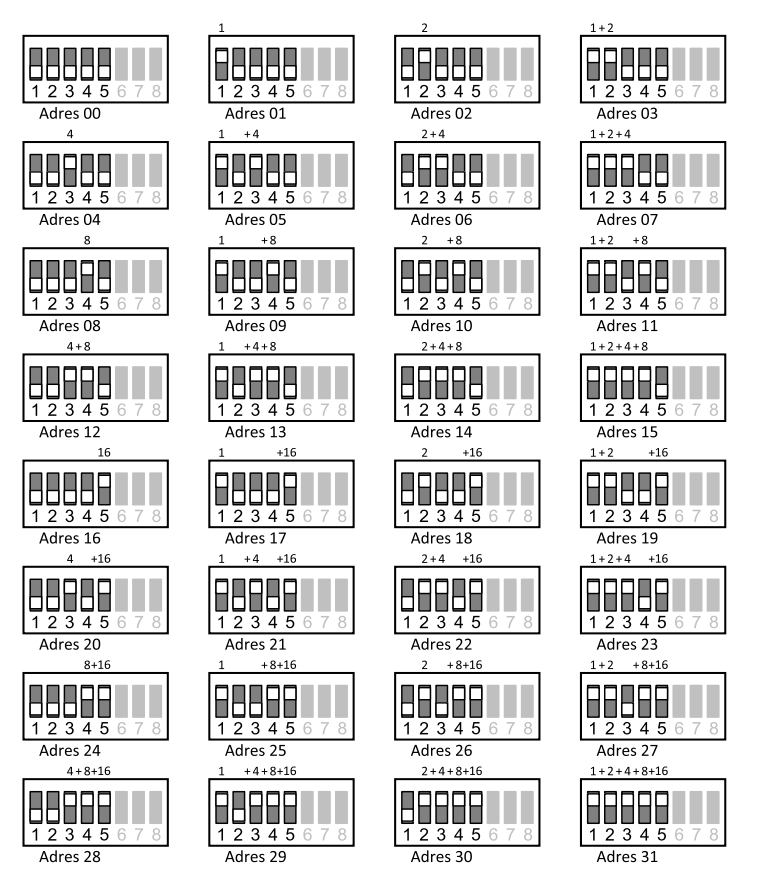

#### 2.5 Podświetlenie

- tryb czuwania pola dotykowe są lekko podświetlone,
- tryb pracy dotyknięcie frontu WPP powoduje podświetlenie ikon na kolor niebieski,
- zmiana stanu (dotknięcie pola) sygnalizowana podświetleniem w kolorze czerwonym i/lub sygnałem akustycznym (możliwy brak sygnalizacji – opcje dostępne podczas konfiguracji przycisków),
- powrót do trybu czuwania stopniowe wygaszenie podświetlenia.
- Switch nr 6 w pozycji ON, może być stosowany wraz z różnymi kombinacjami Switch'y nr 7 i 8.

| Switch nr 6 | Switch nr 7 | Switch nr 8 | Efekt podświetlenia        |
|-------------|-------------|-------------|----------------------------|
| OFF         | OFF         | OFF         | Brak lub ledwie zauważalne |
| OFF         | ON          | OFF         | Bardzo słabe               |
| OFF         | OFF         | ON          | Słabe                      |
| OFF         | ON          | ON          | Średnie                    |

#### UWAGA

Jeżeli wykorzystujemy WPP/WPP LCD również jako termostat, Switch nr 6 powinien pozostać ustawiony w pozycji OFF. W przeciwnym wypadku, maksymalnie podświetlenie pól dotykowych i wyświetlacza LCD (dot. NXW297.5) spowoduje lekkie nagrzanie tafli szkła, a co za tym idzie, zafałszowanie odczytu temperatury otoczenia.

#### 2.6 Kolor frontu szklanego, ikony

Ikony moźna dobrać według własnych potrzeb, np. funkcji, które mają pełnić. Wyboru odpowiednich ikon oraz koloru frontu należy dokonać podczas składania zamówienia.

Lista dostępnych ikon dostępna jest na stronie producenta www.nexwell.eu

## 3. Montaż

#### 3.1 Montaż puszki w ścianie

UWAGA Opis dotyczy wszystkich ścian poza ściankami z płyt gipsowo-kartonowych i gipsowo-włóknowych.

# Mextwell

UWAGA Przed rozpoczęciem montażu puszki pamiętaj o wywierceniu otworów na przewody.

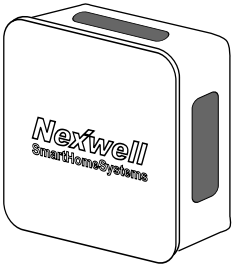

Umieść puszkę w ścianie tak, aby lico puszki bez osłony pokrywało się z licem ściany. Osłona powinna być nałożona na czas tynkowania ściany.

Dokładny sposób montażu pokazany jest na rysunku poniżej.

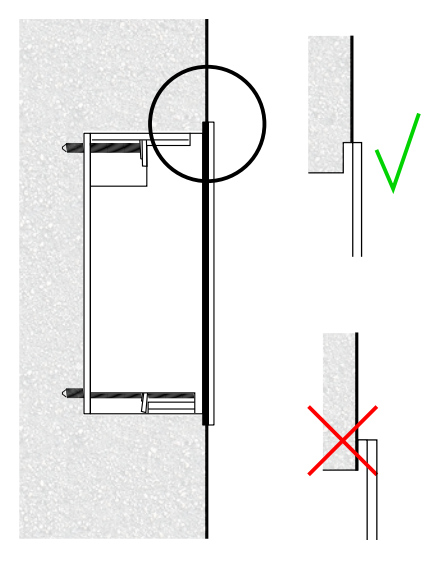

Po otynkowaniu puszki zdejmij osłonę zabezpieczającą.

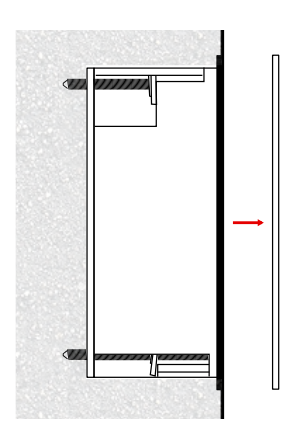

Natępnie umieść przycisk w puszce.

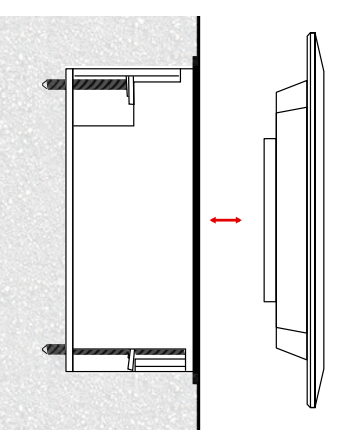

Poziomowanie przycisku na ścianie.

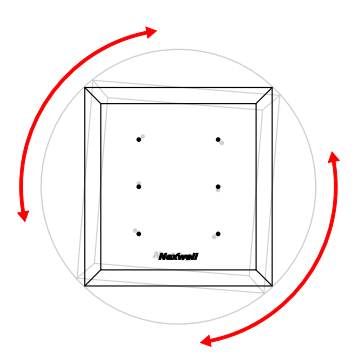

UWAGA Puszka jest zaprojektowana w taki sposób, aby nawet w przypadku jakichkolwiek odchyleń od pionu można było łatwo ustawić przycisk. W tym celu należy obracać frontem przycisku.

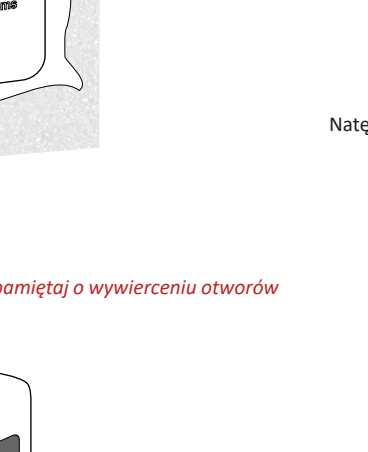

 $\uparrow$ 

# 3.2 Montaż puszki w ścianie z płyt gipsowo-kartonowych i gipsowo-włóknowych

UWAGA Opis dotyczy wszystkich ścian z płyt gipsowo-kartonowych i gipsowo--włóknowych.

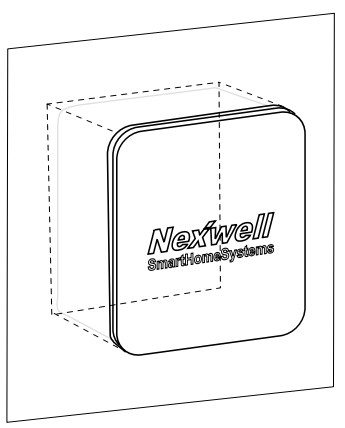

UWAGA Przed rozpoczęciem montażu puszki pamiętaj o wywierceniu otworów na przewody.

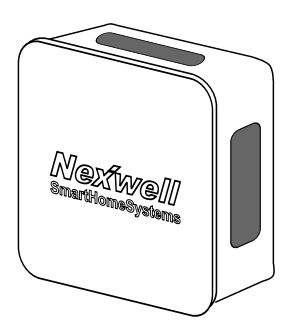

Umieść puszkę w ścianie tak, aby kołnierz puszki oparty był na licu ściany. Osłona powinna być nałożona na czas tynkowania/malowania ściany.

Dokładny sposób montażu pokazany jest na rysunku poniżej.

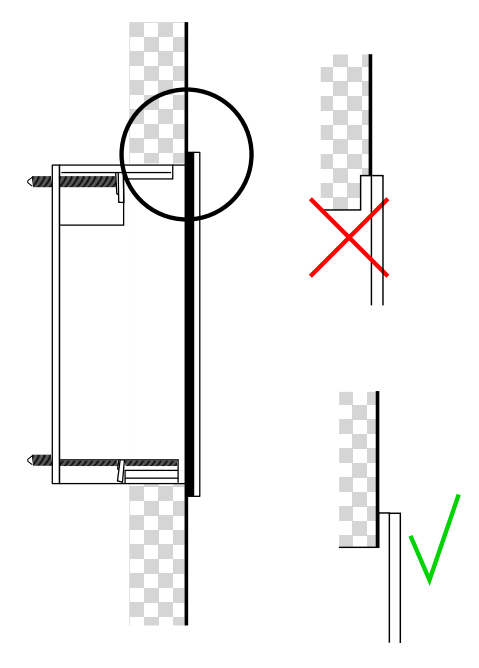

Po otynkowaniu/pomalowaniu ściany zdejmij osłonę zabezpieczającą puszki.

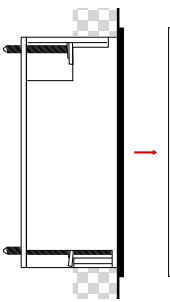

Następnie kręcąc śrubokrętem w czterech miejscach należy zakotwiczyć puszkę w ściance. Zakotwiczenie odbywa się poprzez wysunięcie zaczepów umieszczonych na śrubach.

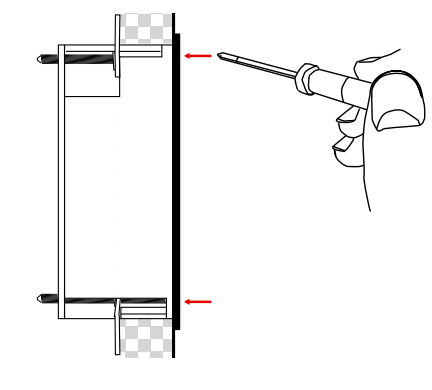

Umieść przycisk w puszce.

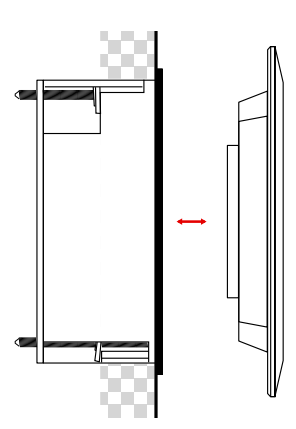

Poziomowanie przycisku na ścianie.

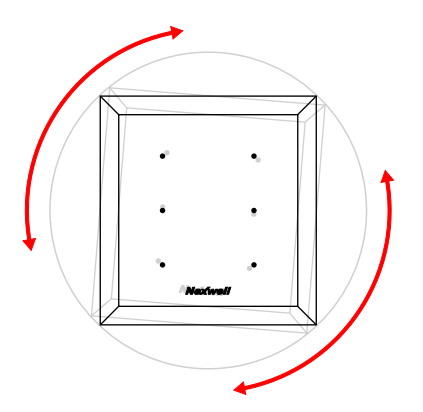

UWAGA Puszka jest zaprojektowana w taki sposób, aby nawet w przypadku jakichkolwiek odchyleń od pionu można było łatwo ustawić przycisk. W tym celu należy obracać frontem przycisku.

#### 4.1 Dodawanie WPP do listy urządzeń

W celu skonfigurowania przycisku należy postępować wg poniższych instrukcji.

#### Krok 1 | Zaloguj się z uprawnieniami serwisanta

[System (1) > Serwis (2) > Wprowadź hasło serwisowe (domyślne: 1234) > Wprowadź hasło administratora (domyślne: 5678)]

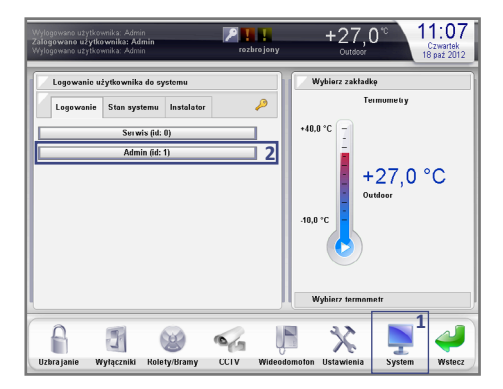

Krok 2 | Wybierz z serwisowego menu Karty rozszerzeń (1)

| Serwisowa             | nie systemu              |        |           |
|-----------------------|--------------------------|--------|-----------|
|                       |                          |        |           |
| Sorwisant             | Czujiniki                | Strafy | Partycia  |
| Serwisant             | Czujniki                 | Suery  | Partycje  |
|                       |                          |        |           |
| Karty<br>rozszerzeń w | Wyjścia<br>vysokoprądowe | Piloty | Zasilanie |
|                       |                          |        |           |

Krok 3 | Wybierz Magistralę TUKAN, do której podłączony jest przycisk WPP (1)

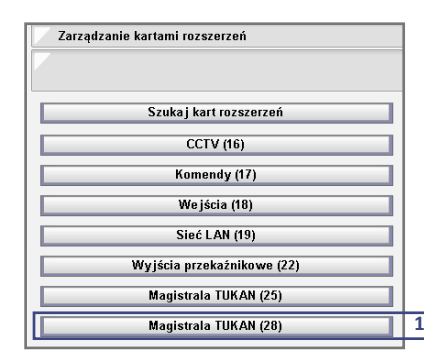

Krok 4 | Wybierz Lista urządzeń w sieci

| Magistr | a TUKAN (28) |   |
|---------|--------------|---|
|         |              |   |
|         | Konfiguracja |   |
|         |              | _ |

Krok 5 | Kliknij WPP (1)

| Lista urządzeń w sieci                      |    |
|---------------------------------------------|----|
|                                             |    |
| Urządzeń w sieci (1.1.1.1): 4               | Od |
| Dostępne (3):                               |    |
| Centrala lokalna: centralka [1]             |    |
| Przekaźnik (8x): przekaznik 8x [3]          |    |
| Oświetlenie (3x+ściemniacz): oswietl 3x [7] |    |
| Niedodane do systemu (1):                   |    |
| WPP [15]                                    |    |

Krok 6 | Wprowadź własną nazwę dla przycisku (1), a następnie kliknij *Dodaj* (2) - przycisk WPP zostanie dodany do systemu.

| Dodawanie ur            | ządzenia do si    | ieci      |   |
|-------------------------|-------------------|-----------|---|
| Nazwa dla karty i       | (max. 16 znako    | ów):      |   |
|                         |                   | wpp salon | } |
| Typ:<br>Adres fizyczny: | WPP<br>15 [    :] |           |   |
| Dod                     | aj                | Anuluj    |   |

#### 4.2 Konfiguracja funkcji WPP - Pola dotykowe

W pierwszej kolejności należy odnaleźć przycisk WPP na liście urządzeń magistrali TUKAN – w tym celu powtórz kroki 1-3 z punktu 4.1, a następnie:

Krok 4 | Kliknij Lista urządzeń w sieci (1)

| Magistrala TUKAN (28) |  |
|-----------------------|--|
|                       |  |
| Konfiguracja          |  |
|                       |  |

Krok 5 | Kliknij WPP (1)

 $\Lambda$ 

| / Lista urządzeń w sieci<br>/                  |                 |   |
|------------------------------------------------|-----------------|---|
| Urządzeń w sieci (1.1.1.1): 4<br>Dostenne (4): | <u>Odświe</u> : |   |
| WPP: wpp salon [15]                            |                 | 1 |
| Centrala lokalna: centralka [1]                |                 |   |
| Przekaźnik (8x): przekaznik 8x [3]             |                 |   |
| Oświetlenie (3x+ściemniacz): oswietl 3x [7]    |                 |   |

Krok 6 | Wybierz w *Trybie konfiguracji Przyciski* (1), następnie kliknij *Dodaj przycisk* (2)

| Zarządzanie u   | ırządzeniem w sieci   |                   |   |
|-----------------|-----------------------|-------------------|---|
|                 |                       |                   |   |
| Nazwa dla karty | (max. 16 znaków):     |                   |   |
|                 |                       | wpp salon         |   |
| Тур:            | WPP (128)             |                   |   |
| Adres fizyczny: | 15 [    :]            | Tryb konfiguracji | 1 |
| Adres sieci:    | 1.1.1.1               | Przyciski 🔍       |   |
|                 | Lista przycisków      | ,                 |   |
|                 | Dodaj przycisk        |                   | 2 |
| l               | Jsuń urządzenie z sys | stemu             |   |
|                 |                       |                   |   |
| Zapisz          | nazwę                 | Anuluj            |   |

Krok 7 | Wprowadź Nazwę wyjścia (pola dotykowego) (1), a następnie wybierz Numer przycisku (2)

1

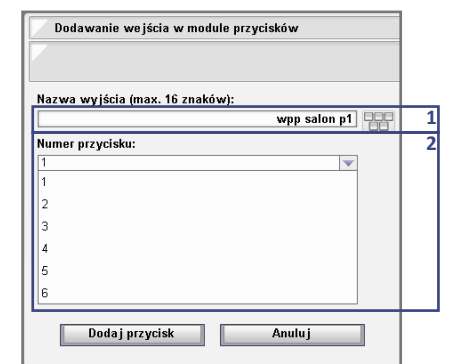

Krok 8 | Wybierz Tryb działania (1)

| Dodawanie wejscia w mo        | aute przyciskow |
|-------------------------------|-----------------|
|                               |                 |
| Nazwa wyiścia (max. 16 zna    | ków):           |
| nazina injjoona (maini ro zna | wpp salon p1    |
| Numer przycisku:              |                 |
| 1                             | <b>•</b>        |
| Tryb działania:               |                 |
| Wybierz                       | <b>•</b>        |
| Klik                          | <u> </u>        |
| Stan                          |                 |
| Klik   Stan (0,2s)            |                 |
| Klik   Stan (0,5s)            |                 |
| Klik   Stan (1s)              |                 |
| Klik IStan (3s)               |                 |

#### Tabela przedstawiająca tryby działania pola dotykowego.

| Tryb                                                         | llość<br>funkcji | Działanie                                                                                             |
|--------------------------------------------------------------|------------------|----------------------------------------------------------------------------------------------------|
| Klik                                                         | 1                | (1) Kliknięcie                                                                                        |
| Stan                                                         | 1                | (1) Naciśnięcie (długie)                                                                              |
| Klik   Stan (T) (T=czas [s])                                 | 2                | (1) Kliknięcie<br>(2) Naciśnięcie (długie) przez czas T                                               |
| Klik   Przytrzymanie (T)<br>(T=czas [s])                     | 2                | (1) Kliknięcie<br>(2) Przytrzymanie (krótkie) przez czas T                                            |
| Klik   Przytrzymanie<br> Stan (T1/T2) (T1,T2 =<br>czasy [s]) | 3                | (1) Kliknięcie<br>(2) Przytrzymanie (krótkie) przez czas T1<br>(3) Naciśnięcie (długie) przez czas T2 |
| Bistabilny                                                   | 1                | Kliknięcie – zmiana stanu; powrót do po-<br>przedniego stanu – kolejne kliknięcie                     |

Krok 9 | Wybierz *Lokalną Sygnalizację zdarzenia* (sygnalizacja dotknięcia pola)

| 🗸 Dodawanie wejścia w m     | odule przycisków |
|-----------------------------|------------------|
|                             |                  |
|                             |                  |
| Nazwa wyjścia (max. 16 zn:  | aków):           |
|                             | wpp salon p1     |
| Numer przycisku:            |                  |
| 1                           |                  |
| Tryb działania:             |                  |
| Klik                        | <b>v</b>         |
| Czułość:                    |                  |
| Średnia                     |                  |
| Lokalna sygnalizacja zdarze | enia:            |
| Wybierz                     |                  |
| Brak                        |                  |
| Dioda                       |                  |
| Dźwięk                      |                  |
| Dioda i dźwiek              |                  |

Krok 10 | W celu bezposredniedniego wysterowania funkcji i ustawienia sygnalizacji danego przycisku wybieramy odpowiednio Ustawienia akcji i Ustawienia sygnalizacji.

| Nazwa wyjścia (max. 16  | 6 znaków):              |  |
|-------------------------|-------------------------|--|
|                         | wpp salon p1            |  |
| Numer przycisku:        |                         |  |
| 1                       |                         |  |
| Tryb działania:         |                         |  |
| Klik   Stan (0,5s)      |                         |  |
| Lokalna sygnalizacja zd | arzenia:                |  |
| Dioda i dźwięk          | <b>v</b>                |  |
| Ustawienia akcji        | Ustawienia sygnalizacji |  |
|                         |                         |  |

Krok 11 | W celu bezposredniedniego wysterowania funkcji i ustawienia sygnalizacji danego przycisku wybieramy odpowiednio Ustawienia akcji i Ustawienia sygnalizacji [dokladny opis w dalszej czesci instrukcji].

| Dodawanie wejścia      | w module przycisków     |
|------------------------|-------------------------|
| 7                      |                         |
| Nazwa wyjścia (max. 1  | 16 znaków):             |
|                        | wpp salon p1            |
| Numer przycisku:       |                         |
| 1                      | <b>v</b>                |
| Tryb działania:        |                         |
| Klik   Stan (0,5s)     | <b>v</b>                |
| Lokalna sygnalizacja z | :darzenia:              |
| Dioda i dźwięk         | <b>v</b>                |
| Ustawienia akcji       | Ustawienia sygnalizacji |
|                        |                         |
| -                      |                         |
| Dodaj przycisk         | k 🕂 🛛 Anuluj            |

#### UWAGA

W celu dodania pozostałych pól ponów kroki 4-11.

Krok 12 | Upewnij się czy wszystkie pola dotykowe (przyciski) zostały dodane

| <u> </u><br>                      | .ista wejść w module prz                                                                               | ycisków                                                                                      |
|-----------------------------------|----------------------------------------------------------------------------------------------------|----------------------------------------------------------------------------------------------|
| Lp:<br>1<br>2<br>3<br>4<br>5<br>6 | Nazwa:<br>wpp salon p1<br>wpp salon p2<br>wpp salon p3<br>wpp salon p4<br>wpp salon p5<br>wpp salon p6 | Do usunięcia<br>Do usunięcia<br>Do usunięcia<br>Do usunięcia<br>Do usunięcia<br>Do usunięcia |
|                                   | Usuń zaznaczone                                                                                        | Anuluj                                                                                       |

8

#### 4.3 Konfiguracja funkcji WPP - Termometr

W pierwszej kolejności należy odnaleźć przycisk WPP na liście urządzeń magistrali TUKAN (patrz Pola dotykowe). Po wybraniu przycisku WPP z listy sprzętu postępuj zgodnie z poniższymi krokami.

Krok 1 | Wybierz *Termometr* w polu *Tryb konfiguracji* (1), następnie kliknij *Dodaj nowy termometr/termostat* (2)

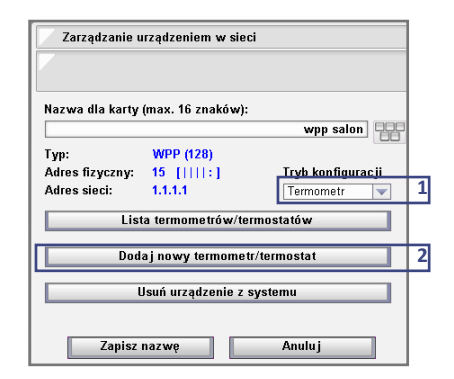

Krok 2 | Wprowadź Nazwę (1), wybierz Wyjście 7 (termometr) (2), następnie kliknij Dodaj (3)

| Dodawanie wejścia w czuj    | niku temperatury     |   |
|-----------------------------|----------------------|---|
|                             |                      |   |
| Nazwa termometru / termosta | tu (max. 16 znaków): |   |
|                             | wpp salon termom     | 1 |
| Wyjście (logiczne):         |                      |   |
| Wybierz                     | T                    |   |
| 7 (termometr)               |                      | 2 |
| 8 (termostat)               |                      |   |
|                             |                      |   |
|                             |                      |   |
|                             |                      |   |
|                             |                      |   |
|                             |                      |   |
|                             |                      |   |
| Dodaj 3                     | Anuluj               |   |

Krok 3 | Wybierz zakres temperatury, który wyświetalny będzie na graficznym interfejsie termometru [*Minimalna i Maksymalna temperatura*] (1), następnie wybierz szybkość *odświeżania* [domyślnie 30 sekund] (2), kliknij *Dodaj* (3)

| Nazwa termometru / termostatu (max. 16 znaków):                      |
|----------------------------------------------------------------------|
| wpp salon termom                                                     |
| Wyjście (logiczne):                                                  |
| 7 (termometr)                                                        |
| Typ wyjścia:                                                         |
| Termometr                                                            |
|                                                                      |
| Minimalna temperatura:<br>10.0 44 Maksymalna temperatura:<br>35.0 44 |
| Odświeżaj co N sekund:<br>5 0.0                                      |
|                                                                      |

#### 4.4 Konfiguracja funkcji WPP - Termostat

 $\Lambda$ 

W pierwszej kolejności należy odnaleźć przycisk WPP na liście urządzeń magistrali TUKAN (patrz Pola dotykowe). Po wybraniu przycisku WPP z listy sprzętu postępuj zgodnie z poniższymi krokami.

Krok 1 | Wybierz Termostat w polu Tryb konfiguracji (1), następnie kliknij Dodaj nowy termometr/termostat (2)

| - · ·           |               |            |                 |   |  |
|-----------------|---------------|------------|-----------------|---|--|
| Zarządzanie u   | irządzeniem v | v sieci    |                 |   |  |
|                 |               |            |                 |   |  |
|                 |               |            |                 |   |  |
|                 |               |            |                 |   |  |
| Nazwa dia karty | (max. 16 znak | ów):       |                 |   |  |
|                 |               |            | wpp salon       |   |  |
| Tvn:            | WPP (128)     |            |                 |   |  |
| Adres fizyczny: | 15 1111-1     |            | Tryb konfigurac |   |  |
| Adree eieci:    | 1111          |            | Formomoty       |   |  |
| Aures sieci.    |               |            | Termometr       |   |  |
| List            | ta termometró | w/termos   | tatów           |   |  |
|                 |               |            |                 | _ |  |
| Dod             | aj nowy term  | ometr/ter  | mostat          |   |  |
|                 |               |            |                 |   |  |
| Ll              | Jsuń urządzen | ie z syste | emu             |   |  |
|                 |               |            |                 |   |  |
|                 |               |            |                 |   |  |
| Zapisz          | nazwę         |            | Anuluj          |   |  |

Krok 3 | Wprowadź Nazwę (1), wybierz Wyjście 8 (termostat) (2), następnie kliknij Dodaj (3)

| Dodawanie wejścia w cz    | zujniku temperatury     |   |
|---------------------------|-------------------------|---|
| Nazwa termometru / termos | statu (max. 16 znaków): | 1 |
|                           | WPP termostat           | - |
| Wyjście (logiczne):       |                         |   |
| 8 (termostat)             | <b>V</b>                |   |
| Typ wyjścia:              |                         |   |
| Termostat                 | <b>v</b>                | 2 |
| Minimalna temperatura:    | Maksymalna temperatura: |   |
| 15                        | 40                      |   |
| Szerokość histerezy:      | Sterowanie wyjściem:    |   |
| 0.5                       | Rel8                    |   |
| Dodai 3                   | Anului                  |   |

Krok 3 | Wybierz zakres temperatury, w którym można będzie regulować termostat [Minimalna i Maksymalna temperatura] (1) "następnie wybierz szerokość histerezy (2), wyjście przekaźnikowe sterujące zaworem danej strefy (3) oraz kliknij Dodaj (4)

| Dodawanio wolićnja w ozviniku tomnoraturu       |   |
|-------------------------------------------------|---|
| Dudwanie wejscia w czujniku temperatury         |   |
| Nazwa termometru / termostatu (max. 16 znaków): |   |
| WPP termostat                                   |   |
| Wyjście (logiczne):                             |   |
| 8 (termostat)                                   |   |
| Typ wyjścia:                                    |   |
| Termostat                                       |   |
| Minimalna temperatura:<br>15 000 40 000         | 1 |
| Szerokość histerezy: 2 Sterowanie wyjściem:     | 3 |
| 0.5 Rel8                                        |   |
|                                                 |   |

#### UWAGA

Jeżeli wykorzystujemy zawory z siłownikami normalnie zamknietymi NC to należy wpisać szerokość histerezy ze znakiem minus [-0.5]. Spowoduje to włączenie wybranego wyjścia i podanie zasilania na zawór który się otworzy.

## 5. Programowanie

Uzyskanie odpowiedniej funkcjonalności wielofunkcyjnego przycisku programowalnego (WPP) uwarunkowane jest wcześniejszym zaprogramowaniem zasobów, którymi przycisk będzie sterować. Przypisanie określonych funkcji do pól dotykowych można przeprowadzić przy pomocy panelu dotykowego LCD 8,4" [starszego typu] lub aplikacji Nexo Panel Zdalny zainstalowanej na komputerze PC (tylko dla użytkowników posiadających kartę rozszerzeń LAN lub urządzenie PC-link).

#### UWAGA

Aplikacja Panel Zdalny jest darmowa i dostępna na stronie producenta: www.nexwell.eu

# 5.1 Przykład wykorzystania przycisku WPP do włączania oświetlenia

Przykładem jest włączenie oświetlenia w salonie przy wykorzystaniu jednego pola dotykowego przycisku WPP. Funkcję możemy zrealizować poprzez bezpośredniednie wysterowanie funkcji i ustawienie sygnalizacji lub poprzez logikę.

#### 5.1.1 Bezpośrednie sterowanie

Po wyborze Dodaj przycisk (2) możemy od razu skonfigurować jego funkcję i sygnalizację

| Zarządzanie u   | ırządzeniem w  | sieci     |                   |   |
|-----------------|----------------|-----------|-------------------|---|
|                 |                |           |                   |   |
| Nazwa dia karty | (max. 16 znakó | w):       |                   |   |
|                 |                |           | wpp salon         |   |
| Тур:            | WPP (128)      |           |                   | L |
| Adres fizyczny: | 15 [    :]     |           | Tryb konfiguracji | 1 |
| Adres sieci:    | 1.1.1.1        |           | Przyciski 🔍       |   |
|                 | Lista przy     | cisków    |                   |   |
|                 | Dodaj prz      | ycisk     |                   | 2 |
|                 | Jsuń urządzeni | e z syste | emu               |   |
|                 |                |           |                   |   |
| Zapisz          | nazwę          |           | Anuluj            |   |

| Dodawanie wejścia w r      | nodule przycisków         |
|----------------------------|---------------------------|
|                            |                           |
| N 46 46                    | - <b>1</b> , <i>4</i> ,   |
| Nazwa wyjscia (max. 16 zr  | такоw):<br>wpp salon p1 🖳 |
| Numer przycisku:           |                           |
| 1                          |                           |
| Tryb działania:            |                           |
| Klik   Stan (0,5s)         | <b>V</b>                  |
| Lokalna sygnalizacja zdarz | zenia:                    |
| Dioda i dźwięk             |                           |
| Ustawienia akcji           | Ustawienia sygnalizacji   |
| De de la constata          |                           |

Kliknij Ustawienie akcji gdzie wybieramy sterowany zasób oraz sposób jego sterowania.

| Vstawienia akcji       |
|------------------------|
|                        |
| Akcja kliknięcia       |
| Rodzaj zasobu: Zasób:  |
| Wyjście 🔽 Rel1 🔍       |
| Operacja:              |
| Przełącz wyjście 🗸 🗸 🗸 |
| Włącz wyjście          |
| Wyłącz wyjście         |
| Przełącz wyjście       |
|                        |
|                        |
|                        |
| Zapisz Anului          |
|                        |

Następnie kliknij Ustawienie sygnalizacji gdzie wybieramy sposób wizualizacji danego zasobu.

| Gatawienia                                                                     | sygnalizac ji |          |
|--------------------------------------------------------------------------------|---------------|----------|
|                                                                                |               |          |
| Warunek sygn                                                                   | ilizac ji     |          |
| Rodzaj zasobu                                                                  | Zasób:        |          |
| Wyjście                                                                        | ▼ Osw1        | -        |
| Stan:                                                                          |               |          |
| Właczone wyjś                                                                  | cie           |          |
| Dioda:                                                                         |               |          |
| P                                                                              |               |          |
| Włącz                                                                          |               | ~        |
| Włącz<br>Wyłącz                                                                |               |          |
| Włącz<br>Wyłącz<br>Włącz                                                       |               |          |
| Włącz<br>Wyłącz<br>Włącz<br>Świecenie (1s)                                     |               | <b>V</b> |
| Włącz<br>Wyłącz<br>Włącz<br>Świecenie (1s)<br>Świecenie (3s)                   |               |          |
| Włącz<br>Wyłącz<br>Włącz<br>Świecenie (1s)<br>Świecenie (3s)<br>Świecenie (5s) |               |          |

#### 5.1.2 Sterowanie poprzez logikę

#### Przykład 1

#### Realizacja przy zastosowaniu funkcji "Kliknięcie", "Naciśnięcie"

Krok 1 | Zaloguj się z uprawnieniami administratora [System (1) > Admin (2) > Wprowadź hasło administratora (domyślne: 5678)]

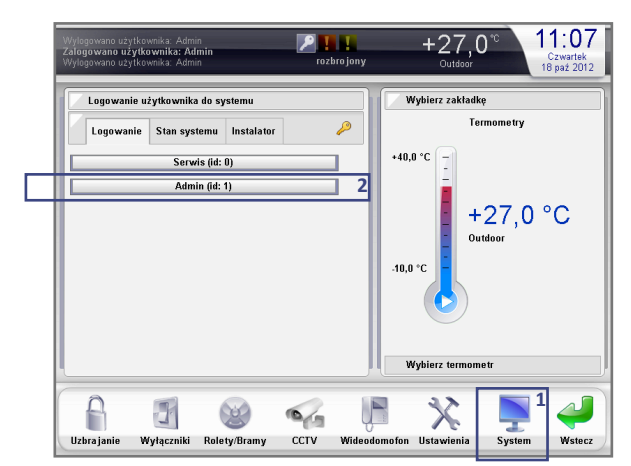

Krok 2 | Wybierz z menu administratora Automatyka (1)

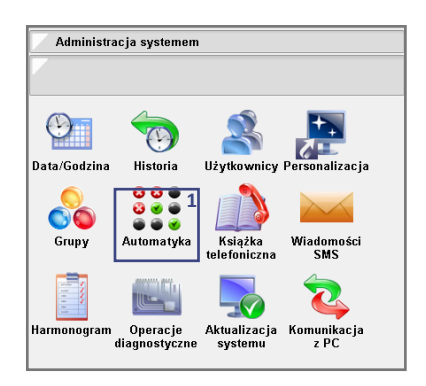

#### Instrukcja użytkownika systemu Nexo

Krok 3 | Dodaj logikę (1)

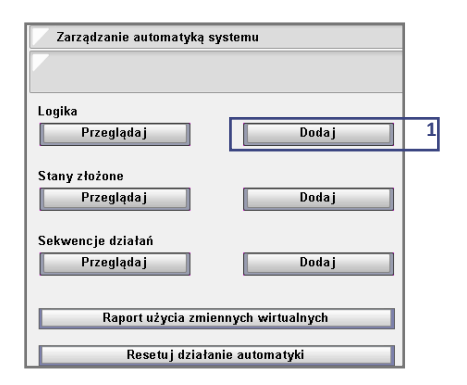

Krok 4 | Konfiguracja logiki (OGÓLNE)

Wybierz odpowiednią logikę z *Grupy logik* [w przykładzie – *Oświetlenie*] (1), wprowadź własną nazwę logiki (2), wybierz *Aktywację logiki* na *Zmianę warunków* (3), następnie kliknij *Dalej* (4)

| Krok 1: Nazwa logiki                                                                                                    |       |
|----------------------------------------------------------------------------------------------------|-------|
|                                                                                                    |       |
| Kopiuj ustawienia z: <u>Grupa logik:</u>                                                                                   |       |
| <pusta> 🔍 Oświetlenie 🔻</pusta>                                                                                            |       |
| Nozuo (mou 16 znaków)                                                                                                    |       |
| oswsalon1                                                                                                    | 1000  |
|                                                                                                    | 0.000 |
| Aktywacja logiki:                                                                                                    |       |
| Aktywacja logiki:<br>Zmiana warunków                                                                                       |       |
| Atrywacja logiki:<br>Zmiana warunków<br>Zmiana warunków                                                                    |       |
| Aktywacja logiki:<br>Zmiana warunków<br>Zmiana warunków<br>Zmiana warunków                                                 |       |
| Aktywacja logiki:<br>Zmiana warunków<br>Zmiana warunków<br>Zmiana warunków w danym okresie czasu<br>Moment czsonw          |       |
| A <b>ktywacja logiki:</b><br>Zmiana warunków<br>Zmiana warunków<br>Zmiana warunków w danym okresie czasu<br>Moment czasowy |       |
| Aktywacja logiki:<br>Zmiana warunków<br>Zmiana warunków<br>Zmiana warunków w danym okresie czasu<br>Moment czasowy         |       |
| Aktywacja logiki:<br>Zmiana warunków<br>Zmiana warunków<br>Zmiana warunków w danym okresie czasu<br>Moment czasowy         |       |

#### Krok 5 | Konfiguracja logiki (WARUNKI)

Kliknij *Dodaj warunek* [Cel: utworzenie warunku, którym będzie kliknięcie pola "wpp salon p1"] (1)

| Krok 2: Dodawanie warunków we jściowych |              |   |
|-----------------------------------------|--------------|---|
| Dodaj warunek<br>Lp: Nazwa:             | Usuń warunki | : |
|                                         |              |   |
|                                         |              |   |
|                                         |              |   |
| Wstec                                   | z Dalej      | 2 |

Krok 6 | Konfiguracja logiki (WARUNKI)

Wybierz Zdarzenie od przycisku (1), następnie wybierz pole dotykowe przycisku WPP [podczas konfiguracji – pole dotykowe nr 1 nazwano *wpp salon p1*] (2), w menu *Rodzaj zdarzenia* wybierz *Kliknięcie* (3), kliknij *Dalej* (4)

| Dodawanie warunków wejściowych do logiki systemu |   |
|--------------------------------------------------|---|
|                                                  |   |
| Sprawdź warunek:                                 |   |
| Zdarzenie od przycisku 🔍                         |   |
| Wybierz przycisk:                                |   |
| wpp salon p1                                     |   |
| Rodzaj zdarzenia:                                |   |
| Wybierz                                          |   |
| Naciśnięcie                                      |   |
| Puszczenie                                       |   |
| Kilknięcie                                       | 1 |
| Przytrzymanie                                    |   |
| Wstecz Dalej                                     |   |
|                                                  |   |

Krok 7 | Konfiguracja (WARUNKI) Kliknij *Dodaj warunek* [Cel: utworzenie warunku, którym będzie naciśnięcie pola "wpp salon p1"] (1)

| ľ   | (rok 2: Dodawanie warunków wejś   | sciowych         |
|-----|-----------------------------------|------------------|
|     |                                   |                  |
| Dod | aj warunek Usuń warunki           |                  |
| Lp: | Nazwa:                            |                  |
| 1   | Przycisk wpp salon p1: Kliknięcie | 🗌 Do usunięcia   |
| 2   | Przycisk wpp salon p1: Naciśnięci | e 📃 Do usunięcia |
|     |                                   |                  |
|     |                                   |                  |
|     |                                   |                  |
|     |                                   |                  |
|     |                                   |                  |
|     |                                   |                  |
|     |                                   |                  |
|     |                                   |                  |
|     | Wstecz                            | Dalei            |
|     |                                   | ,                |

Krok 8 | Konfiguracja logiki (WARUNKI)

Wybierz Zdarzenie od przycisku (1), wybierz pole dotykowe przycisku WPP – "wpp salon p1" (2), wybierz Naciśnięcie (3), następnie kliknij Dalej (4)

| _ |                                                    |   |
|---|----------------------------------------------------|---|
|   | 🗸 Dodawanie warunków wejściowych do logiki systemu |   |
|   |                                                    |   |
|   | Sprawdź warunek:                                   |   |
|   | Zdarzenie od przycisku 🔍                           | 1 |
|   | Wybierz przycisk:                                  |   |
|   | wpp salon p1                                       | 2 |
|   | Rodzaj zdarzenia:                                  |   |
|   | Przytrzymanie                                      | 3 |
|   |                                                    |   |
|   | Wstecz Dalej                                       | 4 |
|   |                                                    |   |

Krok 9 | Konfiguracja logiki (WARUNKI)

Upewnij się, że poprawnie utworzyłeś *warunek 1 i 2* (1), kliknij *Dalej* (2)

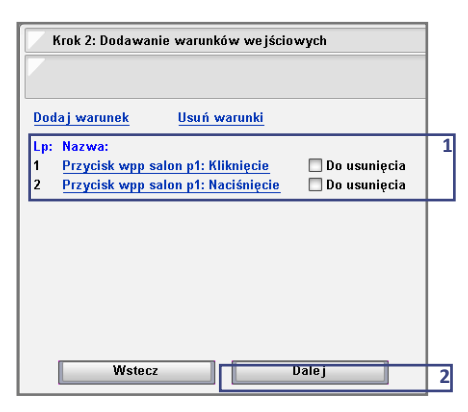

Krok 10 | Konfiguracja logiki (AKCJE)

Kliknij *Dodaj akcję* [Cel: utworzenie akcji, którą będzie włączenie wyjścia "salon osw1"] (1)

| Krok 3: Dodawani | ie akcji                                          |
|------------------|---------------------------------------------------|
|                  |                                                   |
| Dodaj akcję      | Usuń akcje                                        |
| Lp: Nazwa:       |                                                   |
| 1 Ustaw wyjście  | salon osw1 na stan Włą <mark></mark> Do usunięcia |
|                  |                                                   |
|                  |                                                   |
|                  |                                                   |
|                  |                                                   |
|                  |                                                   |
|                  |                                                   |
|                  |                                                   |
|                  |                                                   |
| Wstecz           | J Dalej                                           |

#### Krok 11 | Konfiguracja logiki (AKCJE)

Wybierz Ustaw wyjście (1), wybierz wyjście "salon osw1" (2), wybierz Włącz wyjście (3), następnie kliknij Dalej (4)

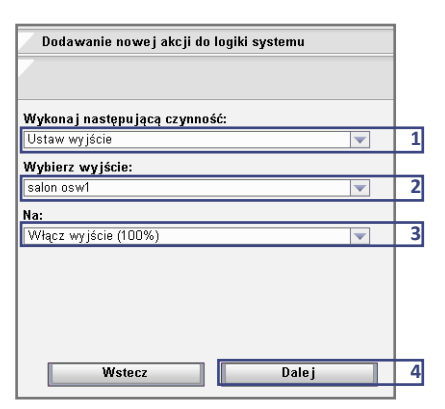

Krok 12 | Konfiguracja logiki (AKCJE)

Kliknij Dodaj akcję [Cel: utworzenie akcji, którą będzie wyłączenie wyjścia "salon osw1"] (1)

| 🗸 Krok 3: Dodawanie akcji                                     |      |
|---------------------------------------------------------------|------|
|                                                               |      |
| Dodaj akcję 1 Usuń akcje                                      |      |
| Lp: Nazwa:<br>1 Ustaw wyjście salon osw1 na stan Włą_Do usuni | ęcia |

#### Krok 13 | Konfiguracja logiki (AKCJE)

Wybierz Ustaw wyjście (1), wybierz wyjście "salon osw 1" (2) kolejno wybierz Wyłącz wyjście (3), następnie kliknij Dalej (4)

| Dadawania nawa i akeji da lagiki systamu |   |
|------------------------------------------|---|
| Douawanie nowej akcji ud logiki systemu  |   |
|                                          |   |
|                                          |   |
| Wykonaj następującą czynność:            |   |
| Ustaw wyjście 🔍                          | 1 |
| Wybierz wyjście:                         |   |
| salon osw1                               | 2 |
| Na:                                      |   |
| Wyłącz wyjście 🔍                         | 3 |
|                                          |   |
|                                          |   |
|                                          |   |
|                                          |   |
|                                          |   |
| Wstecz Dalej                             | 4 |
|                                          |   |

#### Krok 14 | Konfiguracja logiki (AKCJE)

Upewnij się, że poprawnie utworzyłeś akcje 1 i 2 (1), Kliknij Dalej (2)

| <u> </u> | (rok 3: Dodawanie akcji |                            |   |
|----------|-------------------------|----------------------------|---|
|          |                         |                            |   |
| Dod      | aj akcję Usuń           | akcje                      |   |
| Lp:      | Nazwa:                  |                            | 1 |
| 1        | Ustaw wyjście salon os  | w1 na stan WłąDo usunięc   |   |
| 2        | Ustaw wyjście salon os  | w1 na stan Wy 💭 Do usuniec |   |
|          |                         |                            |   |
|          | Wstecz                  | Dalej                      | 2 |

#### Krok 15 | Konfiguracja logiki (TABELA PRAWDY) Przyporządkuj warunkom akcje.

Przypomnienie:

- warunek 1 = klikniecie pola p1 .
- . warunek 2 = naciśnięcie pola p1
- akcja 1 = WŁ. salon osw1 .
- akcja 2 = WYŁ. salon osw1

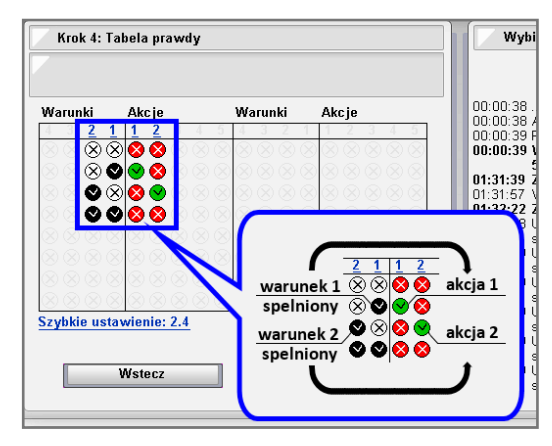

#### Przykład 2

#### Realizacja przy zastosowaniu fukcji "Zmiana stanu"

- W części A skupimy się na realizacji wł./wył. oświetlenia przez zmianę stanu pola dotykowego.
- Część B pokaże w jaki sposób syganlizować to diodą pola dotykowego (światło zapalone – dioda podświetlona).

## Część A

Krok 1 | Dodaj nową logikę [powtórz kroki 1-4 z przykładu 1]

| Krok 1: Nazwa logiki      |               |
|---------------------------|---------------|
|                           |               |
| Kopiuj ustawienia z:      | Grupa logik:  |
| osw salon6 🔍 🔍            | Oświetlenie 🔍 |
| Nazwa (max. 15 znaków):   |               |
|                           | osw salon6    |
| Aktywacja logiki:         |               |
| Zmiana warunków           | <b>V</b>      |
| 🗌 Blokuj działanie logiki |               |
|                           |               |
|                           |               |
|                           |               |
|                           |               |
| Wstecz                    | Dalej         |

Krok 2 | Dodaj 2 warunki (1)

- Warunek 1 stan pola dotykowego: wpp salon p6 Wciśnięty
- Warunek 2 stan pola dotykowego: wpp salon p6 Wyciśnięty

| Krok 2: Dodawanie warunków wejściowych                                                            |                                               |  |
|---------------------------------------------------------------------------------------------------|-----------------------------------------------|--|
|                                                                                                   |                                               |  |
| Dodaj warunek Usuń wa                                                                             | runki                                         |  |
| Lp: Nazwa:                                                                                        |                                               |  |
| 1 Przycisk wpp salon p6: Wc<br>2 Przycisk wpp salon p6: Wy                                        | iśnięty Do usunięcia<br>ciśnięty Do usunięcia |  |
|                                                                                                   |                                               |  |
| Dodawanie warunków wejściowych do logiki systemu Dodawanie warunków wejściowych do logiki systemu |                                               |  |
| Sprawdź warunek: 1                                                                                | Sprawdź warunek: 1                            |  |
| Stan przycisku                                                                                    | Stan przycisku 🔍                              |  |
| wpp salon p6                                                                                      |                                               |  |
| Stan:<br>Wciśnięty                                                                                | Stan:<br>Wyciśnięty                           |  |
|                                                                                                   |                                               |  |
| Warunek 1                                                                                         | Warunek 2                                     |  |
| Wstecz Dalej 2                                                                                    | Wstecz Dalej 2                                |  |

#### Krok 3 | Dodaj 2 akcje (1)

- Akcja 1 ustawienie wyjścia: salon osw1 na Włącz
- Akcja 2 ustawienie wyjścia: salon osw1 na Wyłącz
  - Krok 3: Dodawanie akcji

     Dodaj akcję
     Usuń akcje

     Lp: Nazwa:

     1
     Ustaw wyjście salon oswł na stan Włą\_Do usunięcia 1

     2
     Ustaw wyjście salon oswł na stan Wy\_Do usunięcia

     Wstecz
     Dalej

| Dodawanie nowej akcji do logiki systemu                                                                           | Dodawanie nowej akcji do logiki systemu                                                                                                    |
|----------------------------------------------------------------------------------------------------|----------------------------------------------------------------------------------------------------|
| Wykonaj następującą czynność: 1<br>Ustaw wyjście V<br>Wybiez wyjście:<br>Isalon oswi V<br>Na:<br>Wytącz wyjście V | Wykona j następu jącą czynność:         1           Ustaw wyjście         Image: State State St |
| Akcja 1                                                                                                    | Akcja 2                                                                                                    |
| Wstecz Dalej 2                                                                                                    | Wstecz Dalej 2                                                                                                    |

#### Krok 4 | Konfiguracja logiki (TABELA PRAWDY) Przyporządkuj warunkom akcje.

Przypomnienie:

- warunek 1= pole p6 Wciśnięte
- warunek 2= pole p6 Wyciśnięte
- akcja 1 = WŁ. salon osw1
- akcja 2 = WYŁ. salon osw1

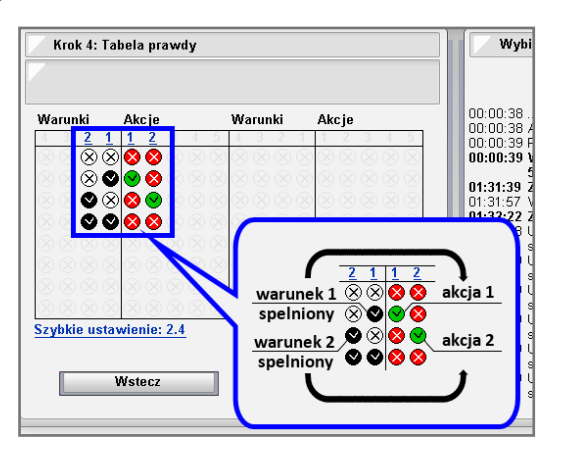

# Część B

Krok 1 | Dodaj nową logikę [powtórz kroki 1-4 z przykładu 1]

| Krok 1: Nazwa logiki      |               |
|---------------------------|---------------|
|                           |               |
| Kopiuj ustawienia z:      | Grupa logik:  |
| osw salon6 🔍 🔍            | Oświetlenie 🔍 |
| Nazwa (max. 15 znaków):   |               |
|                           | osw salon6    |
| Aktywacja logiki:         |               |
| Zmiana warunków           | <b>v</b>      |
| 🗖 Blokuj działanie logiki |               |
|                           |               |
|                           |               |
|                           |               |
|                           |               |
| Wstecz                    | Dalej         |

Krok 2| Konfiguracja logiki (WARUNKI)

Dodaj 1 warunek: wyście "salon osw1" w stanie *Włączone wyjście (1)*, następnie kliknij *Dalej (2)* 

| Sprawdź warunek: |  |          |
|------------------|--|----------|
| Stan wyjścia     |  | <b>V</b> |
| Wybierz wyjście: |  |          |
| salon osw1       |  | -        |
| Stan wyjścia:    |  |          |
| Włączone wyjście |  | -        |
|                  |  |          |
|                  |  |          |
|                  |  |          |

Krok 3 | Konfiguracja logiki (AKCJE)

- Dodaj 2 akcje (1)
- Akcja 1 dioda przycisku: wpp salon p6 Włączona
- Akcja 2 dioda przycisku: wpp salon p6 Wyłączona

| ł   | Krok 3: Dodawanie akcji |             |            |                |
|-----|-------------------------|-------------|------------|----------------|
|     |                         |             |            |                |
|     |                         |             |            |                |
| Dod | aj akcję                | Usuń ak     | cje        |                |
| Lo: | Nazwa:                  |             |            |                |
| 1   | Dioda przycisł          | wpp salon   | p6: Włącz  | 🗌 Do usunięcia |
| 2   | Dioda przycisł          | a wee salor | p6: Wyłacz | Do usuniecia   |
|     |                         |             |            |                |
|     |                         |             |            |                |
|     |                         |             |            |                |
|     |                         |             |            |                |
|     |                         |             |            |                |

Krok 4 | Konfiguracja logiki (TABELA PRAWDY) Przyporządkuj warunkom akcje.

Przypomnienie:

- warunek = stan wyjścia salon osw 1 WŁ
- akcja 1 = dioda pola p6 WŁ
- akcja 2 = dioda pola p6 WYŁ

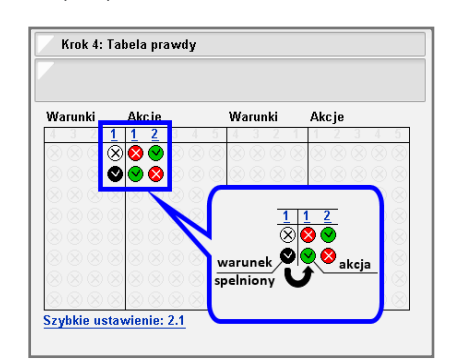

# 6. Informacje dodatkowe

W celu uzyskania najnowszej wersji przewodnika oraz dodatkowych informacji i materiałów zapraszamy na stronę z adresu poniżej lub zeskanowanie kodu QR.

NXW297.4 | Wielofunkcyjny Przycisk Programowalny TUKAN http://nexwell.eu/my-product/wpp/

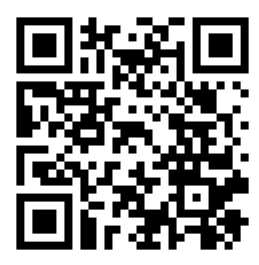